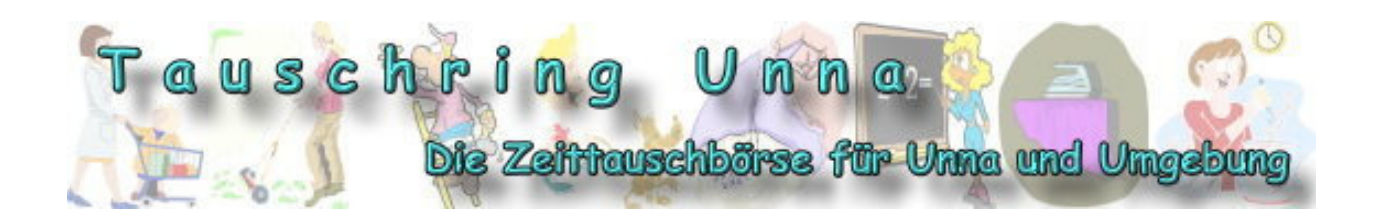

# Das Webseiten Tutorial des

# Tauschring Unna e.V.

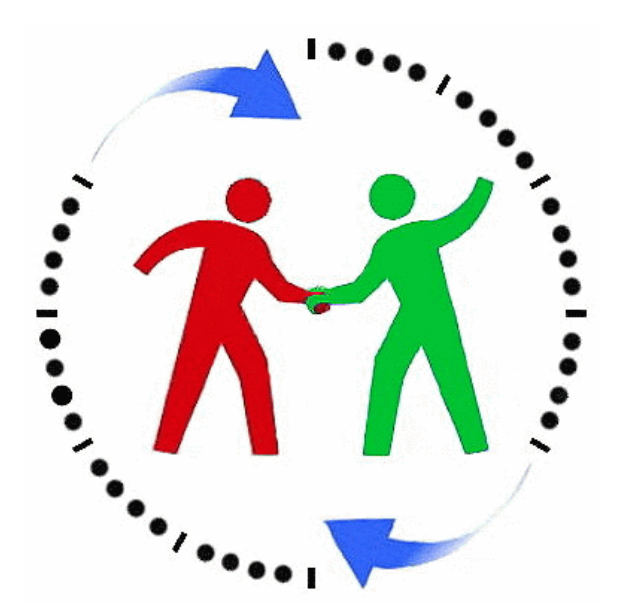

Schritt für Schritt durch die Webseite des Tauschrings

# INHALT

| <ul> <li><b>1. Öffentlicher Bereich</b> <ul> <li>a) Hauptmenü</li> <li>b) Navigation</li> <li>c) Inhalt</li> <li>3</li> </ul> </li> </ul>                                                                                                    |  |
|----------------------------------------------------------------------------------------------------|--|
| <ul> <li>2. Menüpunkte im Überblick <ul> <li>a) Über uns</li> <li>b) Aktuelles</li> <li>c) Tauschplatz</li> <li>d) Dokumentation</li> <li>e) Dies &amp; Das</li> <li>f) Kontakte &amp; Hilfe</li> </ul> </li> </ul>                                                                                                    |  |
| 3. Tauschring App 4                                                                                                    |  |
| <ul> <li>4. Mitgliederbereich <ul> <li>a) Mitglieder und Gäste 5</li> <li>b) Die Startseite 6</li> <li>Tauschaktivitäten 6</li> <li>Tausch – Chat 7</li> <li>Freunde 7</li> <li>Ich biete / Ich suche 7</li> </ul> </li> <li>c) Menü 8 <ul> <li>ausloggen 8</li> <li>Startseite 8</li> <li>Online Tauschzeitung 8</li> <li>Forum 8</li> <li>Mailinglisten ein-/austragen 9</li> <li>Kalender 9</li> <li>Service 9</li> <li>Mitgliederliste 9</li> <li>Mitgliederliste 9</li> <li>Einstellungen 9</li> </ul> </li> </ul> |  |
| <ol> <li>Beispiele         <ul> <li>a) Eine Tauschaktion 10-12</li> </ul> </li> </ol>                                                                                                    |  |

Tauschring Unna e.V. Erlenweg 10 59423 Unna 02303 / 592180 0176 / 47946863

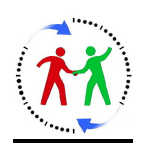

# <u> Alles rund um unserer Tauschring – Webseite</u>

www.tauschring-unna.de

# Herzlich willkommen auf der Homepage vom Tauschring Unna e.V. Damit sich der Besucher darauf zurechtfindet, hier ein kleiner Wegweiser durch die Webseite.

Die Webseite gliedert sich zunächst in zwei Hauptbereiche:

- 1. Öffentliche Bereich, der von allen interessierten Besuchern zu nutzen ist. Enthält Grundinformationen rund um den Verein für alle interessierten Besucher.
- 2. Mitgliederbereich, Zugang für registrierte Mitglieder oder Gäste.

## Öffentlicher Bereich

Der Bildschirm der Webseite ist in drei Bereiche unterteilt:

#### 1. Hauptmenü

Das Hauptmenü befindet sich am oberen Seitenrand. Dort befinden sich die Hauptkategorien der Seite die hier angewählt werden können.

#### 2. Navigation

Jede Hauptkategorie hat mehrere Unterpunkte, die über das Hauptmenü oder über die Navigation am rechten Seitenrand aufgerufen werden können. Zurück zur **Startseite**: Klick auf das Tauschring-Logo Zum **Loginbereich** (Mitglieder/Gäste): Klick rechts neben dem Logo. Über eine **Suchfunktion** kann man die Webseite nach bestimmten Begriffen durchsuchen (s. auch Suchen / Sitemap) Das **Infofeld** beinhaltet aktuelle Kurzinfos (unter dem Logo im blauen Kasten).

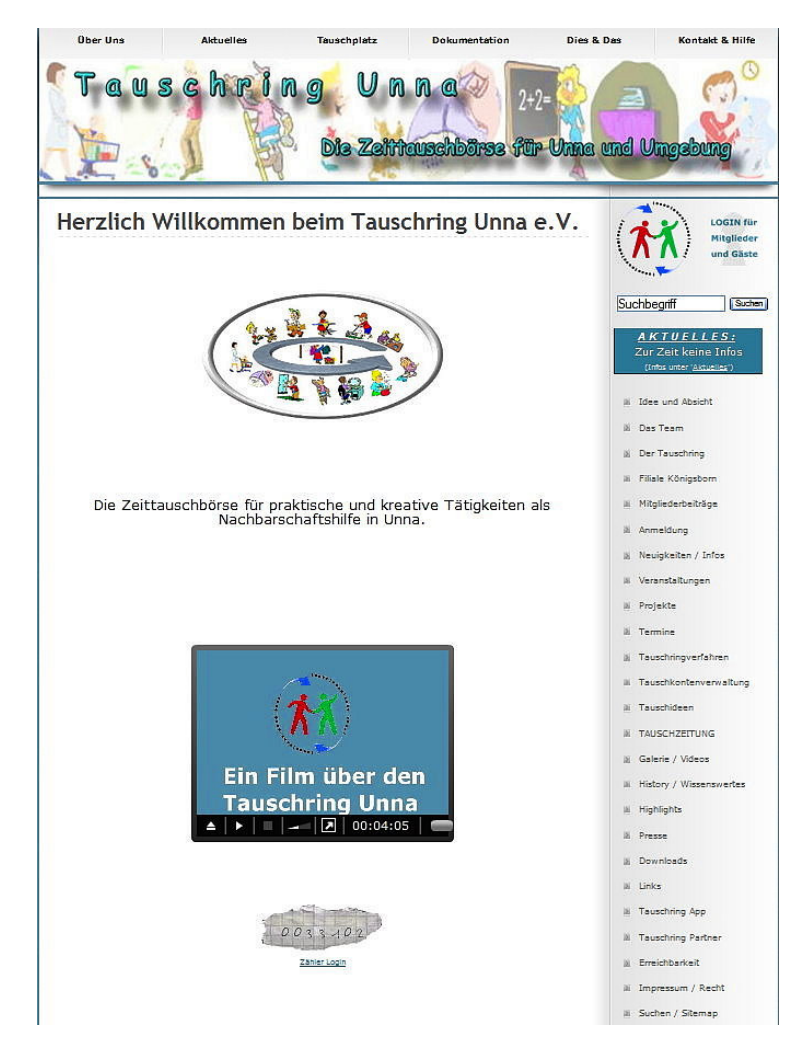

#### 3. Inhalt

Der inhaltliche Teil jeder Unterseite befindet sich links neben dem Navigationsbereich. Was unter den einzelnen Menüpunkten zu finden ist, wird anschließend erklärt.

#### Die Menüpunkte im Überblick

#### Über uns

Hier stellt sich der Verein vor und erklärt genau, welche *Absicht und Idee* dahinter steckt. Auf dieser Seite erhält der interessierte Gast die Grundinformationen rund um den Verein. Das *Team* stellt sich vor, der *Tauschring* wird erklärt, es gibt Hinweise auf die *Beiträge* und ein *Anmeldeformular* findet man dort auch.

#### Aktuelles

Dies ist die Rubrik für alle, die einen schnellen Überblick über aktuelle Geschehnisse haben möchte. So findet man dort *Neuigkeiten*, *Infos*, Hinweise zu *Veranstaltungen, Projekten* und *Termine*.

#### Tauschplatz

Der Nutzer erhält hier detaillierte Infos darüber, wie der Tauschring und seine Tauschidee genau funktionieren. Man findet Infos über *Tauschverfahren, Kontoverwaltung, Tauschideen* und natürlich unsere *Tauschzeitung*.

#### **Dokumentation**

Unter diesem Menüpunkt dokumentiert der Verein seine Arbeit. So findet man hier *Fotos* und *Videos*, einen kleinen *geschichtlichen Überblick*, *Highlights* des Vereins und den Verein in der *Presse*.

#### **Dies & Das**

Immer wieder gibt es etwas, das nicht in anderen Kategorien einzuordnen ist. Sucht man *Downloads*, *Links*, unsere *APP* und Infos zu den *Kooperationspartnern* des Vereins, dann ist man hier richtig.

#### Kontakt & Hilfe

An dieser Stelle gibt es Informationen zu unserer *Erreichbarkeit* mit entsprechendem *Kartenmaterial* und *Fahrplänen*, und natürlich das verpflichtende *Impressum* und einige *Rechtshinweise*, unsere Webseite betreffend. Hier findet sich auch die Unterrubrik ,*Hilfe'* (s. Bild oben rechts).

#### Suchen / Sitemap (s. Navigation rechte Bildschirmleiste)

Hier kann man auf einer gesonderten Unterseite die Webseite nach bestimmten Begriffen durchsuchen. Weiterhin steht hier eine Sitemap / Seitenübersicht zur Verfügung, in der man jede Unterseite direkt anwählen kann.

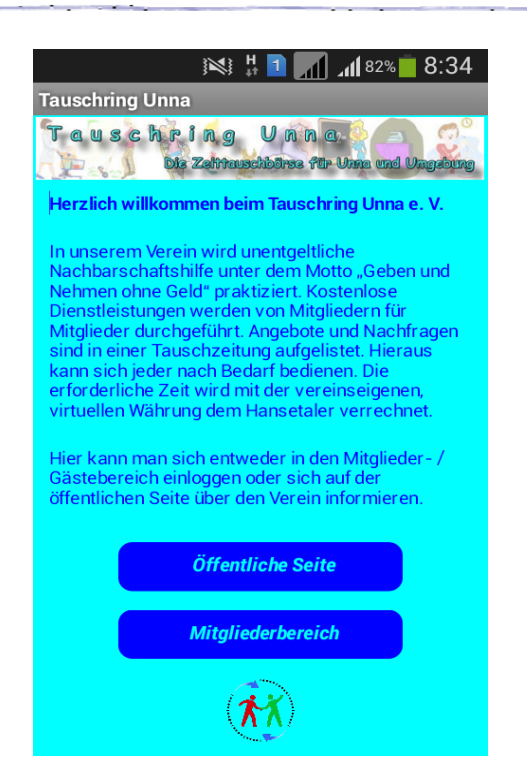

#### Die Tauschring – App

Mit der **Tauschring – App** ist es möglich, ohne großen Aufwand mit einem Android Handy zum **öffentlichen Bereich** und zum **Mitgliederbereich** zu gelangen.

Bevor diese App jedoch arbeiten kann, muss sie zunächst auf dem Smartphone installiert und aktiviert werden.

Unter dem Menüpunkt **Dies & Das** / **Tauschring App** kann sie heruntergeladen werden. In der dortigen Beschreibung wird zudem genau erklärt, wie sie installiert wird.

| Hilfe für die I<br>werden: | Handhabung unserer Webseite nötig? Hier kann ein Webseitentutorial heruntergeladen                                                                                                    |
|----------------------------|----------------------------------------------------------------------------------------------------|
| ?                          | Schritt für Schritt durch unsere Webseite                                                                                                    |
| Q                          | Suche in der Webseite                                                                                                    |
|                            | Index - Sitemap                                                                                                    |
| FAQ                        | FAQ (Frequently ask Questions - häufig gestellte Fragen)<br>Wire funktioniert der Tauschrina?<br>Wire sonkticht einklichedschaft?<br>Wire werde ich Mitolied?<br>An wen kann ich mich wenden, wenn ich weitere Fragen habe? |

#### **Mitgliederbereich**

Um in den Mitgliederbereich zu gelangen, muss man sich mit diesem Loginformular zunächst einloggen.

Hat man das Passwort vergessen, dann lässt man dieses Feld frei und kann im nächsten Formularfenster ein neues anfordern. Man erhält daraufhin eine Mail mit einem Link, um ein neues Passwort einzugeben.

| Tauschring                                               | Unna - APP                                                 |
|----------------------------------------------------------|------------------------------------------------------------|
| Benutzernam                                              |                                                            |
| Passwo                                                   |                                                            |
| als Mitglied                                             | Einloggen                                                  |
| Benutzername oder Mailadresse eingeben und<br>Passwort a | mit leerem Passwort Einloggen, um ein neues<br>nzufordern. |
| Noch kein Mitglied?                                      | Gastkonto anlegen                                          |
| Die APP verlassen?                                       | Wechsel zur Webseite                                       |

### Mitglieder und Gäste

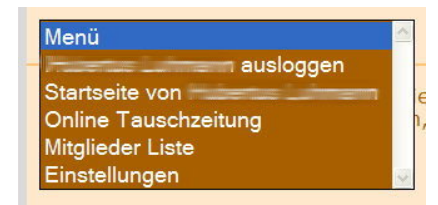

In diesem Formular kann man sich als Gast, Mitglied, Verwalter und Administrator einloggen.

Der **Gast**, der vorab ein Gastkonto mit minimalen Datenangaben angelegt hat, kann nun im Mitgliederbereich ,schnuppern'. Er hat

dabei jedoch keine Möglichkeiten Änderungen einzugeben und Mitgliederdaten einzusehen. (Foto links)

Das Mitglied hingegen besitzt alle Mitgliederrechte (Foto rechts).

Die **Verwalter**, oder die **Administratoren** haben weiterreichende Rechte um eine Vereinsverwaltung über die neue Webseite zu gewährleisten.

| Menü                         | <u>^</u> |
|------------------------------|----------|
| ausloggen                    |          |
| Startseite von               | n (      |
| Online Tauschzeitung         | h        |
| Forum                        |          |
| Mailinglisten ein-/austragen |          |
| Kalender                     |          |
| Service                      |          |
| Mitglieder Liste             | e        |
| Mitglieder Tabelle           |          |
| Einstellungen                | ~        |

#### Die Startseite

Über die Startseite lassen sich erste Informationen über das Mitglied einsehen und weitere Aktionen durchführen:

- Menü (s. auch Bild oben)
- Vereinsstatus
- Tauschaktivitäten
- Hansetaler Kontostand (Kontostandberechnung und Auflistung der Aktivitäten)
- Tausch Chat
- Freunde
- Eigene Angebote "Ich biete"
- Eigene Nachfragen "Ich suche"
- Möglichkeit Inserate zu ändern "ändern"
- Tauschaktionen dokumentieren "getauscht"
- Möglichkeit neue Inserate einzugeben

### Tauschaktivitäten

- offene Tauschaktivitäten
   Ist ein Tauschgeschäft durchgeführt worden, muss dieses dokumentiert werden damit die Hansetaler bei den Tauschpartnern verrechnet werden können. Dies geschieht über die sogenannte Tauschdoku. Ist eine solche

   Tauschdokumentation gefertigt worden, muss der Tauschpartner dem noch online zustimmen. Diese Zustimmung wird an dieser Stelle online erteilt.
- Tauschdokumentation ohne Inserat
   Das Mitglied bietet Tauschangebote in der
   Tauschzeitung an. Über den Button "getauscht"
   auf der Startseite kann man nach einer
   Tauschaktivität online eine Tauschdokumentation
   abgeben. Wird eine Tauschaktivität durchgeführt
   für die kein Inserat besteht (z.B. Hilfe bei den
   Stammtischen), dann kann die Tauschdoku über
   die "Tauschdokumentation ohne Inserat"
   ausgefüllt werden.
- erledigte Tauschaktivitäten
   Hier gelangt man zur Kontoübersicht des eingeloggten Mitglieds mit detaillierter Auflistung aller bisherigen, abgeschlossenen Tauschaktionen.

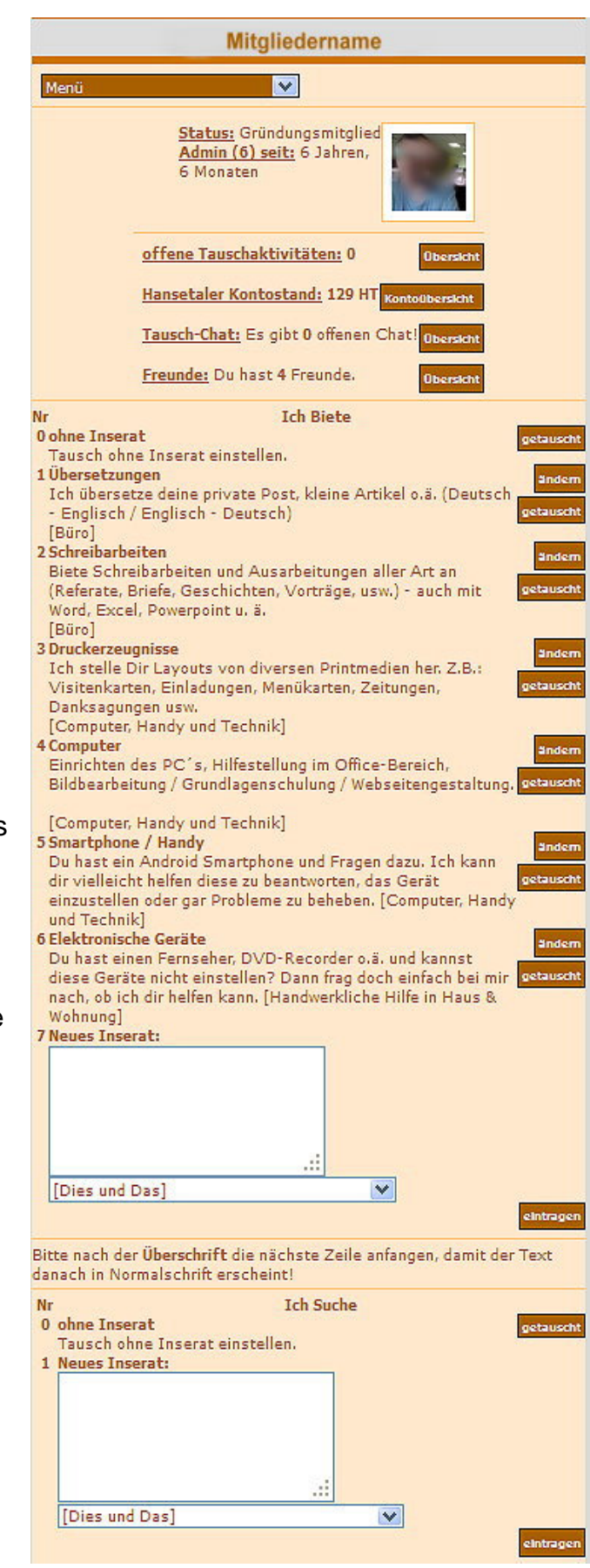

# Tauschchat

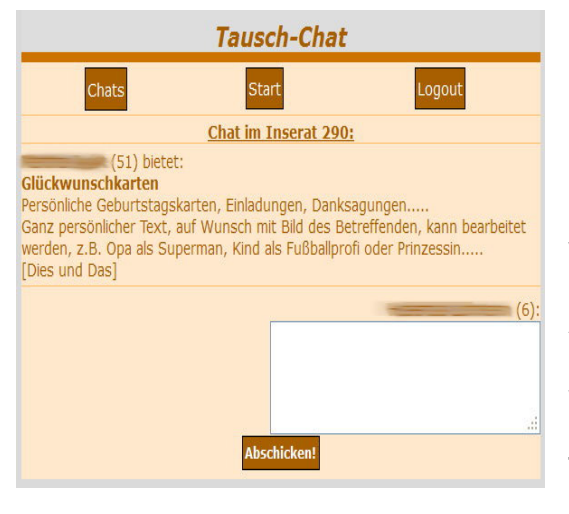

Hat ein Mitglied in der Tauschzeitung (s. Menü) ein Angebot gefunden, das er in Anspruch nehmen möchte, dann kann er dort (hinter jedem Inserat befindet sich der Button, Tausch-Chat') mit dem Anbieter des Angebotes einen sogenannten Tausch - Chat beginnen. Möglicher Inhalt: Nähere Informationen einholen, bzw. eine Tauschaktivität zu verabreden.

An dieser Stelle der *Startseite* gibt es eine *Chat - Übersicht* in der alle offenen, geführten Chats angezeigt werden und weitergeführt werden können. An dieser Stelle kann man einen Chat auch beenden, z.B. nach Abschluss einer Tauschaktion.

### **Freunde**

Über die Mitgliederliste (*s. Menü*) gibt es die Möglichkeit ,*Freunde einzuladen*'. Dazu klickt man in der Mitgliederliste das Mitglied an, das man als Freund einladen möchte und dann den Button ,*als Freund einladen!*' Der eingeladene Freund muss jedoch die Freundschaft bestätigen.

An dieser Stelle der Startseite gibt es eine *Freunde* -*Übersicht*. Hier können auch Freundschaften beendet und Freundschaftsanfragen bestätigt oder abgelehnt werden.

|                    | Freunde                                                                          |
|--------------------|----------------------------------------------------------------------------------|
| Menü               |                                                                                  |
|                    | Es gibt 1 Freundesanfragen                                                       |
| (4<br>bestätigen / | 4) will deine Freundin sein! Die <b>Freundesanfrage</b> jetzt<br><b>ablehnen</b> |
| Du läds            | t gerade 2 Freunde ein,, Start                                                   |
|                    | Du hast 2 Freunde                                                                |
| Mail schreiben     | (127)<br>Freundschaft beenden                                                    |
| Mail schreiben     | .42)<br>Freundschaft beenden                                                     |

### Ich biete / Ich suche

An dieser Stelle der *Startseite* befinden sich die eigenen Inserate, sowohl die Angebote als auch die Nachfragen. Hier können folgende Aktionen durchgeführt werden:

- Tauschdokumentation nach einer beendeten Tauschaktivität (Button ,getauscht')
- Ändern eines Inserates (Button ,ändern')
- Eingabe eines neuen Inserates (Formular am Ende der Inserate)
   ! Bei der Eingabe bitte beachten: Erste eingegebene Zeile ist die Inseratüberschrift die dick gedruckt wird. Ab der zweiten Zeile den Inserattext eingeben. Beispiel:

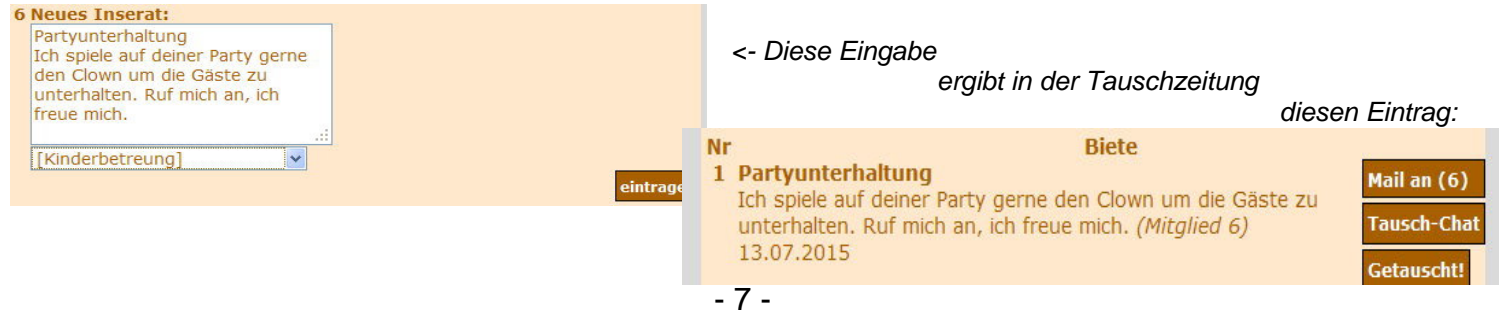

## <u>Menü</u>

Über das Menü kann man auf alle Unterseiten der Webseite navigieren. Die einzelnen Menüpunkte sind:

- ... ausloggen
- Startseite von …
- Online Tauschzeitung
- Forum
- Mailinglisten ein-/austragen
- Kalender
- Service
- Mitgliederliste
- Mitgliedertabelle
- Einstellungen

| Menü                         | ~ |
|------------------------------|---|
| ausloggen                    |   |
| Startseite von               |   |
| Online Tauschzeitung         |   |
| Forum                        |   |
| Mailinglisten ein-/austragen |   |
| Kalender                     |   |
| Service                      |   |
| Mitglieder Liste             |   |
| Mitglieder Tabelle           |   |
| Einstellungen                | ~ |

# <u>Tauschzeitung</u>

| Tauschzeitung            |
|--------------------------|
| Menu                     |
| aktuelle Inserate        |
| Beratung Behörden, Ämter |
| Betreung Erwachsener     |
| Buro                     |
| Computer und Handy       |
| Dies und Das             |
| Garten und Balkon        |
| Gesundheit und Wellness  |
| Handarbeit und Basteln   |
| Handw. Hilfe für Zuhause |
| Haushalt                 |
| Hobby und Weiterbildung  |
| Kinderbetreung           |
| Kochen und Backen        |
| Literatur und Musik      |
| Mobilität und Fahrzeuge  |
| Schülerhilfe             |
| Spiel, Sport & Spaß      |
| Tiere                    |
|                          |

Über die Rubriken (s. Bild links) können gewünschte Tauschangebote ausgesucht werden.

In der Tauschzeitung kann man Kontakt zum Tauschanbieter über E-Mail (**Mail an** ...) oder Tausch-Chat (**Tausch-Chat**) aufnehmen, oder nach Beendigung einer Tauschaktion eine Tauschdokumentation (**Getauscht!)** erstellen und abschicken.

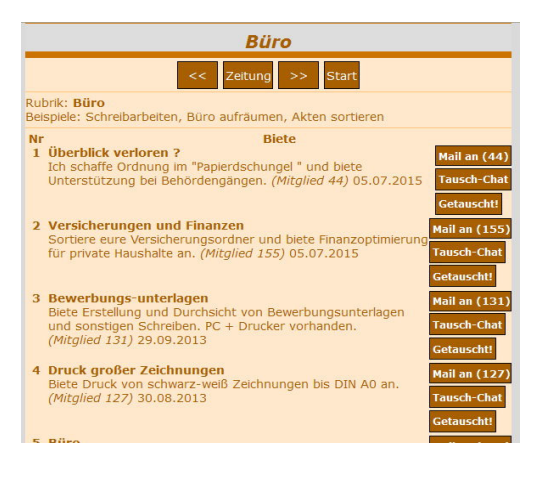

### <u>Forum</u>

Das Forum ist der Ort, an dem sich die Mitglieder austauschen können. Hier können Meinungen, Erfahrungen, Ideen, Fragen, Hinweise eingebracht werden. Hier befinden sich auch der **Markplatz** und der **Gerätepool** in denen jeder seine Angebote und Nachfragen eintragen kann. Natürlich fehlen auch Serviceangebote nicht. So findet man hier z.B. die **schnelle Hilfe** oder erprobte **Rezepte** unserer Mitglieder.

Jedes Mitglied hat hier die Möglichkeit eigene Beiträge (Themen) in die entsprechenden Rubriken (Foren) einzubringen, oder aber auf Themen die dort veröffentlicht sind zu antworten.

## Mailinglisten ein-/austragen

Dieser Menüpunkt ist bislang noch nicht aktiviert.

#### Kalender

Im Kalender sind die anstehenden Termine mit entsprechenden Hintergrundinformationen eingetragen. Weiterhin befindet sich hier ein Geburtstagskalender der Mitglieder.

### <u>Service</u>

Hier gibt es Vereinsangebote, Projektbeschreibungen, Kooperationshinweise, Vereinsinfos (Mitgliederbriefe, Protokolle, Statistiken), Ehrenseite und, und, und...

### <u>Mitgliederliste</u>

In der Mitgliederliste sind alle Mitglieder mit Foto, falls vorhanden, erfasst. Dort kann man Infos zu den einzelnen Mitgliedern abrufen indem man auf die Fotos klickt.

### **Mitgliedertabelle**

In der Mitgliedertabelle sind alle Mitglieder tabellarisch aufgeführt. Über diesen Menüpunkt kann man Kontaktdaten erhalten und Infos zu den einzelnen Mitgliedern abrufen.

#### <u>Einstellungen</u>

Unter dem Menüpunkt Einstellungen können persönliche Daten geändert werden, Sichtbarkeit der persönlichen Daten einstellen, Passwörter ändern, Webseitenfarbe einstellen und eine bevorzugte Sortierung der Tabellen vornehmen.

#### **Beispiel einer Tauschaktion:**

| Eine Tauschaktion läuft regulär in vier Phasen ab: |                                       |               |  |
|----------------------------------------------------|---------------------------------------|---------------|--|
| 1. Suche nach Tauschaktion                         | (Online Tauschzeitung)                | Nr.1 und 2    |  |
| 2. Verabredung einer Tauschaktion                  | (über E-Mail, Chat oder Telefon)      | Nr.3          |  |
| 3. Durchführung einer Tauschaktion                 |                                       | Nr.4          |  |
| 4. Abrechnung einer Tauschaktion                   | (Tauschdokumentation und Bestätigung) | Nr.5, 6 und 7 |  |

Wir möchten anhand eines kleinen Beispiels erklären, wie eine Tauschaktion ablaufen kann: Anmerkung: Natürlich können die Administratoren der Webseite die Tauschaktion oder die Bestätigung für die Tauschpartner eintragen, wenn z.B. kein Computer zur Verfügung steht.

"Hubert L. sucht ein Mitglied, dass für ihn in diesem Jahr die Steuererklärung machen kann."

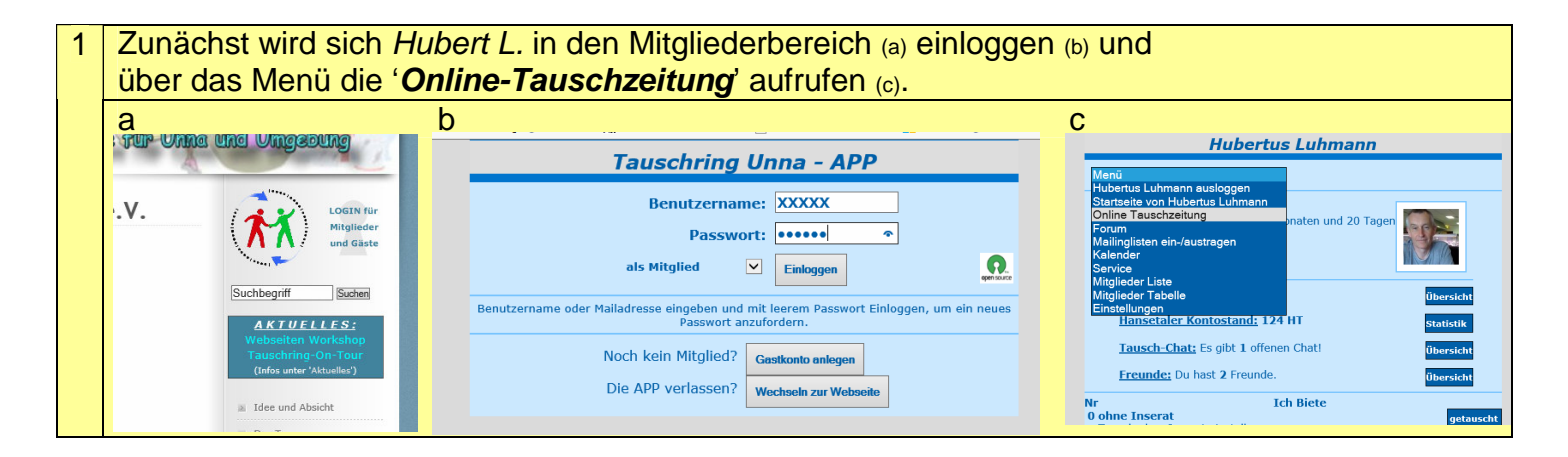

In der Tauschzeitung findet er unter Rubrik 'Beratung Behörden, Ämter' (a) das Inserat 2 'Behördengänge ... Anfertigung von Anträgen ...' (b) das Mitglied Nr. 2 anbietet. Klickt er auf dieses Inserat erfährt er, dass der Anbieter Volker M. ist (c). а b С Volker Manthei Tauschzeitun << Zeitung >> Start  $\overline{}$ Start aktuelle Inserate nder und 20 T oung Erv Büro als Freund einladen Dies und Das eit und ) eit und Ba Hilfe in Haus & W Haushalt tät und Fahrzeug ort & S

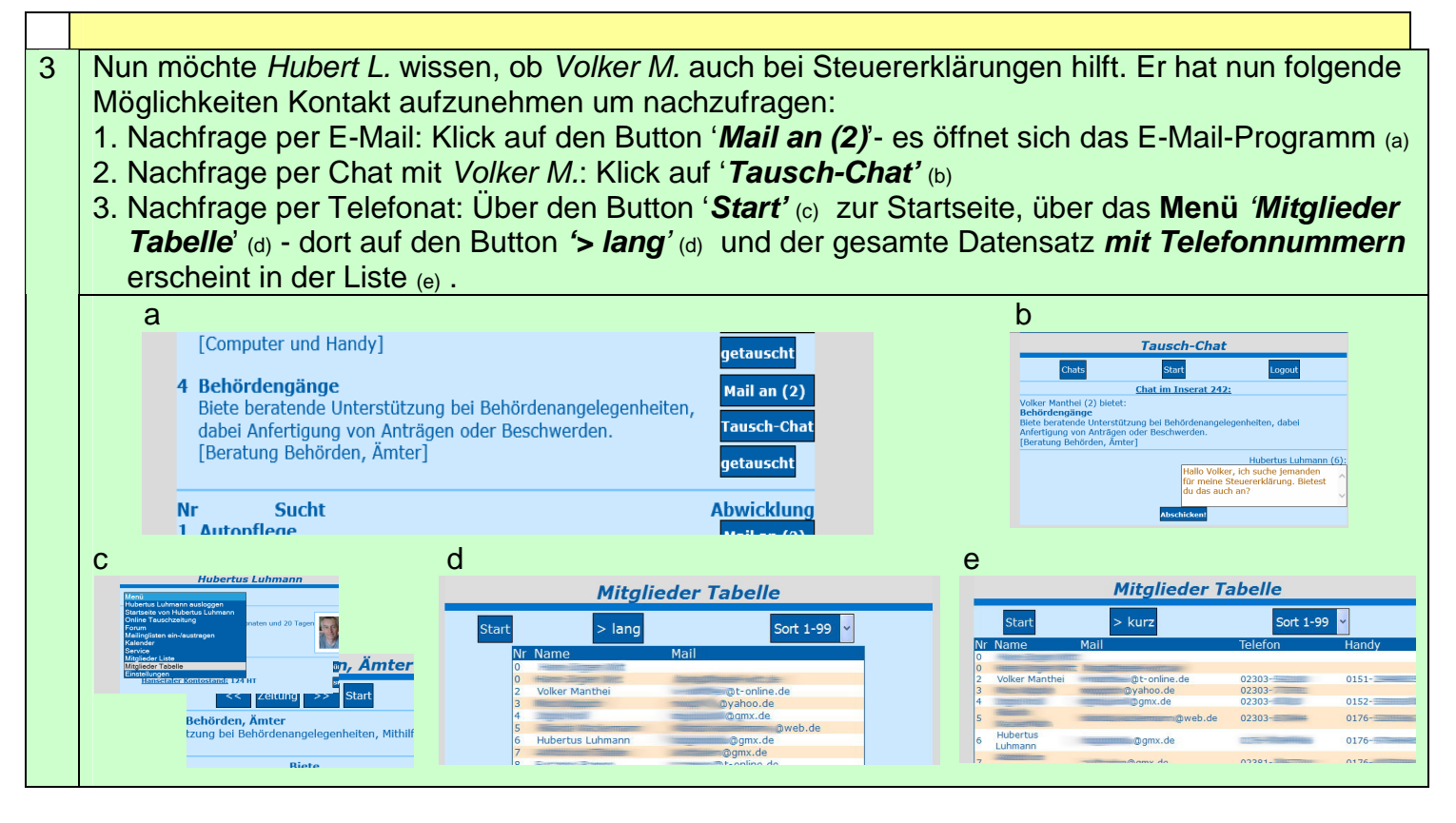

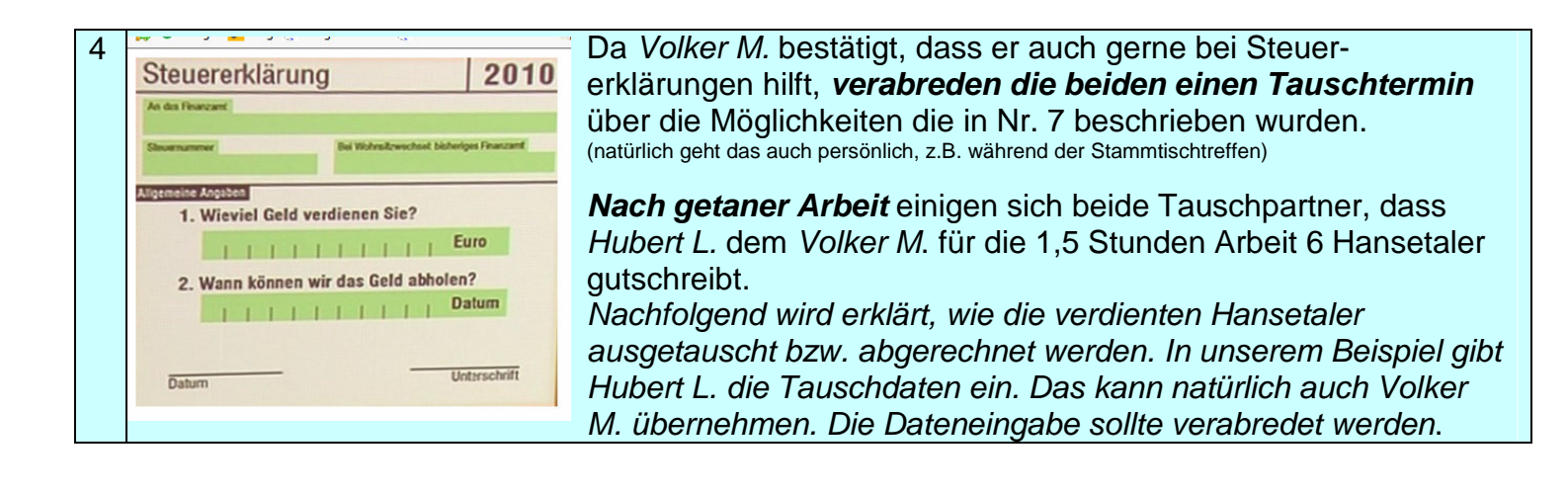

5 Hubert L. ruft über das Menü auf der Startseite (a) wieder die Online-Tauschzeitung (b) auf und findet unter der Rubrik 'Beratung Behörden, Ämter' (c) wieder das Inserat von Volker M. Hinter dem Inserat 'Behördengänge ...' klickt er nun auf den Button 'Getauscht' (d) .

 a
 b
 C

 Hubertus Luhmann
 C
 C

 Benördengänge ....' klickt er nun auf den Button 'Getauscht' (d) .
 d

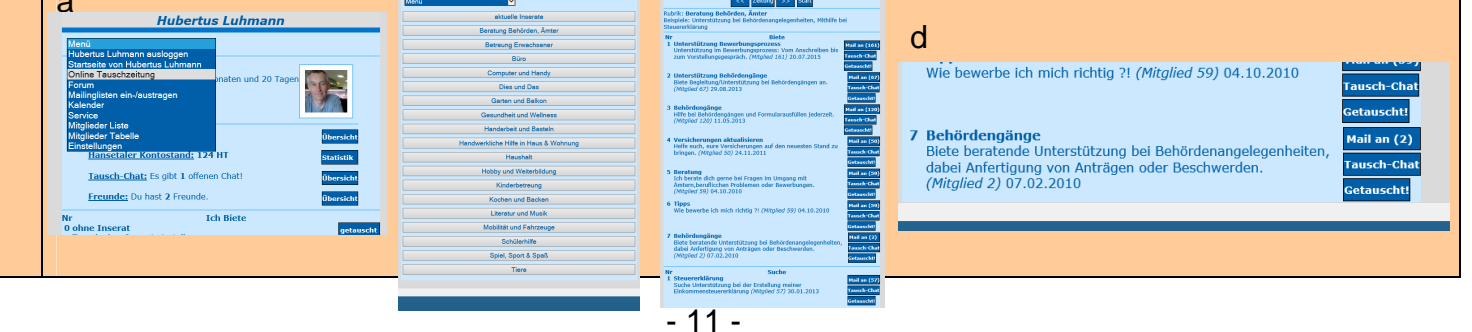

| 6 | Es öffnet sich daraufhin die <b>Tauscho</b>                                                                                                    |                                                                                                    |
|---|----------------------------------------------------------------------------------------------------|----------------------------------------------------------------------------------------------------|
|   |                                                                                                    | <b>lokumentation</b> (a). Hier können wie gehabt die verabredeten                                                                                                    |
|   | Hansetaler und die entsprechenden 2                                                                                                    | Zeitangaben eingetragen werden. Dabei brauchen nicht alle                                                                                                    |
|   | Zeitengehen engeschen werden.                                                                                                    | hunder Von hie Ubreder Churderenschlader die                                                                                                    |
|   | Zeitangaben angegeben werden: En                                                                                                    | tweder von bis Unr oder Stundenanzani oder die                                                                                                    |
|   | verabredeten Hansetaler. Das Insera                                                                                                    | t ist im Textfeld schon voreingetragen und der Name des                                                                                                    |
|   | Tauschnartners ebenfalls                                                                                                    | 5 5                                                                                                    |
|   |                                                                                                    |                                                                                                    |
|   | Falls eine Tauschaktion verabredet w                                                                                                    | vurde fur die kein spezielles Inserat bestand, klickt man auf                                                                                                    |
|   | der Startseite auf .0 ohne Inserat                                                                                                    | ausch ohne Inserat einstellen getauscht' (b). Auch danach öffnet sich                                                                                                    |
|   | aina Tauschdakumantation jadach m                                                                                                    | auss nach zusätzlich ain Taxt (Mas wurde getauscht?)                                                                                                    |
|   |                                                                                                    |                                                                                                    |
|   | eingetragen werden und der Name d                                                                                                    | es l'auschpartners (c) .                                                                                                    |
|   | а                                                                                                    | b ram C                                                                                                    |
|   | Tausch Doku                                                                                                    | Hubertus Lubmann                                                                                                    |
|   | Tausch Index Start                                                                                                    | We bei der Sicher Doku                                                                                                    |
|   | Tauschdokumentation (neu)                                                                                                    | Menü ·                                                                                                    |
|   | Du selbst suchst                                                                                                    | Status: Gründungsmitglied                                                                                                    |
|   | Behördengänge<br>Biete berufende Unterstützung bei Behördesangelegenbeiten                                                                                                    | Admin (6) seit: 6 Jahren, 3 Monaten                                                                                                    |
|   | dabei Anfertigung von Anträgen oder Beschwerden.                                                                                                    | offer in 20 ragen                                                                                                    |
|   |                                                                                                    |                                                                                                    |
|   | [Beratung Behörden, Ämter]                                                                                                    | offene Tauschaktivitäten: 2                                                                                                    |
|   | Mitglied Volker Manthei (2)  Van Ito-00 Ubr                                                                                                    | the state of the state of the s |
|   | bis 11:30 Uhr,                                                                                                    | Hansetaler Kontostand: 124 HT                                                                                                    |
|   | oder 1:30 Stunde                                                                                                    | Tausch-Chat: Es gibt 1 offenen Chat!                                                                                                    |
|   | oder 1,5 Hansetaler<br>800 29 02 2015 ordiofect1                                                                                                    | Secondar Du hash 2 Seconda                                                                                                    |
|   | generet                                                                                                    | ibersicht                                                                                                    |
|   |                                                                                                    | Nr Ich Biete                                                                                                    |
|   | Es scheint alles ok zu sein!                                                                                                    | getausch ohne Inserat einstellen.                                                                                                    |
|   | Kontrollet verbindlich Abschicken)                                                                                                    | 1 Ubersetzungen<br>Ich übersetze deine private Post, kleine Artikel o.ä. (Deutsch - <u>ändern</u>                                                                                                    |
|   |                                                                                                    | Englisch / Englisch - Doutsch)                                                                                                    |
| 7 |                                                                                                    |                                                                                                    |
| 1 | Om die verrechnung der Hansetale                                                                                                    | r nun adzuschlieisen, muss der jeweils andere                                                                                                    |
|   |                                                                                                    |                                                                                                    |
|   | Tauschpartner die Tauschaktion noch                                                                                                    | bestätigen. In unserem Sachverhalt hat Hubert L. die                                                                                                    |
|   | Tauschpartner die Tauschaktion noch<br>Tauschaktion gebucht (s. Nr. 6). Also                                                                                                    | bestätigen. In unserem Sachverhalt hat <i>Hubert L.</i> die muss <i>Volker M.</i> die Tauschaktion bestätigen. Dass er eine                                                                                                    |
|   | Tauschpartner die Tauschaktion noch<br>Tauschaktion gebucht (s. Nr. 6). Also                                                                                                    | bestätigen. In unserem Sachverhalt hat <i>Hubert L.</i> die<br>muss <i>Volker M.</i> die Tauschaktion bestätigen. Dass er eine                                                                                                    |
|   | Tauschpartner die Tauschaktion noch<br>Tauschaktion gebucht (s. Nr. 6). Also<br>offene Tauschaktion hat, wird auf der                                                                                                    | bestätigen. In unserem Sachverhalt hat <i>Hubert L.</i> die<br>muss <i>Volker M.</i> die Tauschaktion bestätigen. Dass er eine<br>Startseite angezeigt (a)                                                                                                    |
|   | Tauschpartner die Tauschaktion noch<br>Tauschaktion gebucht (s. Nr. 6). Also<br>offene Tauschaktion hat, wird auf der<br>Klickt er auf , <b>offene Tauschaktivitäte</b>                                                                                                    | bestätigen. In unserem Sachverhalt hat <i>Hubert L.</i> die<br>muss <i>Volker M.</i> die Tauschaktion bestätigen. Dass er eine<br>Startseite angezeigt (a) .<br><b>en</b> ', öffnet sich der , <b>Tausch Index</b> ' (b) .                                                                                                    |
|   | Tauschpartner die Tauschaktion noch<br>Tauschaktion gebucht (s. Nr. 6). Also<br>offene Tauschaktion hat, wird auf der<br>Klickt er auf , <b>offene Tauschaktivitäte</b><br>Der nächste Klick auf <b>Tauschdoku</b> 'f                                                                                                    | bestätigen. In unserem Sachverhalt hat <i>Hubert L.</i> die<br>muss <i>Volker M.</i> die Tauschaktion bestätigen. Dass er eine<br>Startseite angezeigt (a) .<br>en', öffnet sich der , <i>Tausch Index</i> ' (b) .<br>führt zur Tauschdokumention (c)                                                                                                    |
|   | Tauschpartner die Tauschaktion noch<br>Tauschaktion gebucht (s. Nr. 6). Also<br>offene Tauschaktion hat, wird auf der<br>Klickt er auf , <b>offene Tauschaktivitäte</b><br>Der nächste Klick auf , <b>Tauschdoku'</b> f                                                                                                    | bestätigen. In unserem Sachverhalt hat <i>Hubert L.</i> die<br>muss <i>Volker M.</i> die Tauschaktion bestätigen. Dass er eine<br>Startseite angezeigt (a) .<br>en', öffnet sich der , <i>Tausch Index</i> ' (b) .<br>führt zur Tauschdokumention (c)                                                                                                    |
|   | Tauschpartner die Tauschaktion noch<br>Tauschaktion gebucht (s. Nr. 6). Also<br>offene Tauschaktion hat, wird auf der<br>Klickt er auf , <b>offene Tauschaktivitäte</b><br>Der nächste Klick auf , <b>Tauschdoku'</b> f<br>Hier sollten die eingetragenen Daten                                                                                                    | n bestätigen. In unserem Sachverhalt hat <i>Hubert L.</i> die<br>muss <i>Volker M.</i> die Tauschaktion bestätigen. Dass er eine<br>Startseite angezeigt (a) .<br>en', öffnet sich der , <i>Tausch Index</i> ' (b) .<br>führt zur Tauschdokumention (c)<br><i>überprüft</i> und dann <i>abgeschickt</i> werden (d) .                                                                                                    |
|   | Tauschpartner die Tauschaktion noch<br>Tauschaktion gebucht (s. Nr. 6). Also<br>offene Tauschaktion hat, wird auf der<br>Klickt er auf , <b>offene Tauschaktivitäte</b><br>Der nächste Klick auf , <b>Tauschdoku'</b> f<br>Hier sollten die eingetragenen Daten                                                                                                    | bestätigen. In unserem Sachverhalt hat <i>Hubert L.</i> die<br>muss <i>Volker M.</i> die Tauschaktion bestätigen. Dass er eine<br>Startseite angezeigt (a) .<br>en', öffnet sich der , <i>Tausch Index</i> ' (b) .<br>führt zur Tauschdokumention (c)<br><i>überprüft</i> und dann <i>abgeschickt</i> werden (d) .<br><u>Tausch Index</u>                                                                                                    |
|   | Tauschpartner die Tauschaktion noch<br>Tauschaktion gebucht (s. Nr. 6). Also<br>offene Tauschaktion hat, wird auf der<br>Klickt er auf , <b>offene Tauschaktivitäte</b><br>Der nächste Klick auf , <b>Tauschdoku</b> 'f<br>Hier sollten die eingetragenen Daten                                                                                                    | bestätigen. In unserem Sachverhalt hat <i>Hubert L.</i> die<br>muss <i>Volker M.</i> die Tauschaktion bestätigen. Dass er eine<br>Startseite angezeigt (a) .<br><b>en'</b> , öffnet sich der , <i>Tausch Index</i> ' (b) .<br>führt zur Tauschdokumention (c)<br><i>überprüft</i> und dann <i>abgeschickt</i> werden (d) .                                                                                                    |
|   | Tauschpartner die Tauschaktion noch<br>Tauschaktion gebucht (s. Nr. 6). Also<br>offene Tauschaktion hat, wird auf der<br>Klickt er auf , <b>offene Tauschaktivitäte</b><br>Der nächste Klick auf , <b>Tauschdoku</b> 'f<br>Hier sollten die eingetragenen Daten                                                                                                    | bestätigen. In unserem Sachverhalt hat <i>Hubert L.</i> die<br>muss <i>Volker M.</i> die Tauschaktion bestätigen. Dass er eine<br>Startseite angezeigt (a) .<br>en', öffnet sich der , <i>Tausch Index</i> ' (b) .<br>führt zur Tauschdokumention (c)<br><i>überprüft</i> und dann <i>abgeschickt</i> werden (d) .                                                                                                    |
|   | Tauschpartner die Tauschaktion noch<br>Tauschaktion gebucht (s. Nr. 6). Also<br>offene Tauschaktion hat, wird auf der<br>Klickt er auf , <b>offene Tauschaktivitäte</b><br>Der nächste Klick auf , <b>Tauschdoku'</b> f<br>Hier sollten die eingetragenen Daten<br>Volker Manthei                                                                                                    | bestätigen. In unserem Sachverhalt hat <i>Hubert L.</i> die<br>muss <i>Volker M.</i> die Tauschaktion bestätigen. Dass er eine<br>Startseite angezeigt (a) .<br>en', öffnet sich der , <i>Tausch Index</i> ' (b) .<br>führt zur Tauschdokumention (c)<br><i>überprüft</i> und dann <i>abgeschickt</i> werden (d) .<br><u>Tausch Index</u><br><u>offene Tauschaktivitäten: 1</u>                                                                                                    |
|   | Tauschpartner die Tauschaktion noch<br>Tauschaktion gebucht (s. Nr. 6). Also<br>offene Tauschaktion hat, wird auf der<br>Klickt er auf , <b>offene Tauschaktivitäte</b><br>Der nächste Klick auf , <b>Tauschdoku</b> 'f<br>Hier sollten die eingetragenen Daten                                                                                                    | h bestätigen. In unserem Sachverhalt hat <i>Hubert L.</i> die<br>muss <i>Volker M.</i> die Tauschaktion bestätigen. Dass er eine<br>Startseite angezeigt (a) .<br>en', öffnet sich der , <i>Tausch Index</i> ' (b) .<br>führt zur Tauschdokumention (c)<br><i>überprüft</i> und dann <i>abgeschickt</i> werden (d) .<br><u>Tausch Index</u><br><u>offene Tauschaktivitäten: 1</u> surt<br>mit Hubertus Luhmann für "Hilfe bei der Steuererklärung"<br>(Beratung Behorcen, Amer                                                                                                    |
|   | Tauschpartner die Tauschaktion noch<br>Tauschaktion gebucht (s. Nr. 6). Also<br>offene Tauschaktion hat, wird auf der<br>Klickt er auf , <b>offene Tauschaktivitäte</b><br>Der nächste Klick auf , <b>Tauschdoku</b> 'f<br>Hier sollten die eingetragenen Daten<br>Volker Manthei<br>Volker Manthei<br>Status Condungentgelied - Vorstzender<br>Status Condungentgelied - Vorstzender<br>St                                                                                                    | h bestätigen. In unserem Sachverhalt hat <i>Hubert L.</i> die<br>muss <i>Volker M.</i> die Tauschaktion bestätigen. Dass er eine<br>Startseite angezeigt (a) .<br>en', öffnet sich der , <i>Tausch Index</i> ' (b) .<br>führt zur Tauschdokumention (c)<br><i>überprüft</i> und dann <i>abgeschickt</i> werden (d) .<br><i>Tausch Index</i><br><u>offene Tauschaktivitäten: 1</u> start<br>mit Hubertus Luhmann für "Hilfe bei der Steuererklärung"<br>(29.02.2016, 1.47) HTT                                                                                                    |
|   | Tauschpartner die Tauschaktion noch<br>Tauschaktion gebucht (s. Nr. 6). Also<br>offene Tauschaktion hat, wird auf der<br>Klickt er auf , <b>offene Tauschaktivitäte</b><br>Der nächste Klick auf , <b>Tauschdoku'</b> f<br>Hier sollten die eingetragenen Daten<br>Volker Manthei<br>Volker Manthei<br>Utere Tauschaktivitätet 1<br>Vorker Manthei<br>Utere Tauschaktivitätet 1<br>Utere Tauschaktivitätet 1<br>Utere Tauschaktitätet 1<br>Utere Tauschaktivitätet 1<br>Uter                                                                                                    | h bestätigen. In unserem Sachverhalt hat <i>Hubert L.</i> die<br>muss <i>Volker M.</i> die Tauschaktion bestätigen. Dass er eine<br>Startseite angezeigt (a) .<br>en', öffnet sich der , <i>Tausch Index</i> ' (b) .<br>führt zur Tauschdokumention (c)<br><i>überprüft</i> und dann <i>abgeschickt</i> werden (d) .<br><i>Tausch Index</i><br><u>offene Tauschaktivitäten: 1</u> sur<br>mit Hubertus Luhmann für "Hilfe bei der Steuererklärung"<br>(29.02.2016, 1.47) HTT<br><u>neue Tauschaktivität ohne Inserat</u>                                                                                                    |
|   | Tauschpartner die Tauschaktion noch<br>Tauschaktion gebucht (s. Nr. 6). Also<br>offene Tauschaktion hat, wird auf der<br>Klickt er auf , <b>offene Tauschaktivitäte</b><br>Der nächste Klick auf , <b>Tauschdoku</b> 'f<br>Hier sollten die eingetragenen Daten<br>Volker Manthei<br>Volker Manthei                                                                                                    | bestätigen. In unserem Sachverhalt hat Hubert L. die<br>muss Volker M. die Tauschaktion bestätigen. Dass er eine<br>Startseite angezeigt (a) .<br>en', öffnet sich der , Tausch Index' (b) .<br>führt zur Tauschdokumention (c)<br>überprüft und dann abgeschickt werden (d) .           Tausch Index           Wertüger           Offene Tauschaktivitäten: 1           Imit Hubertus Luhmann für "Hilfe bei der Steuererklärung"<br>(Beratung Behörden, Amter<br>Tauschaktivität ohne Inserat<br>(29.02.2016, 1.47 HT)                                                                                                    |
|   | Tauschpartner die Tauschaktion noch<br>Tauschaktion gebucht (s. Nr. 6). Also<br>offene Tauschaktion hat, wird auf der<br>Klickt er auf , <b>offene Tauschaktivitäte</b><br>Der nächste Klick auf , <b>Tauschdoku'</b> f<br>Hier sollten die eingetragenen Daten<br>Volker Manthei<br>Volker Manthei                                                                                                    | bestätigen. In unserem Sachverhalt hat Hubert L. die<br>muss Volker M. die Tauschaktion bestätigen. Dass er eine<br>Startseite angezeigt (a) .<br>en', öffnet sich der , Tausch Index' (b) .<br>führt zur Tauschdokumention (c)<br>überprüft und dann abgeschickt werden (d) .           Tausch Index           überprüft und dann abgeschickt werden (d) .                                                                                                    |
|   | Tauschpartner die Tauschaktion noch<br>Tauschaktion gebucht (s. Nr. 6). Also<br>offene Tauschaktion hat, wird auf der<br>Klickt er auf , offene Tauschaktivitäte<br>Der nächste Klick auf , Tauschdoku'f<br>Hier sollten die eingetragenen Daten<br>Volker Manthei<br>Volker Manthei<br>Volker Manthei<br>Umgen<br>Banger Banger (Dieter Geber Bende->Mtglieder Gester<br>Banger States (Dieter Gester<br>Banger Bende Der Hende->Mtglieder Gester<br>Tauschaktivitäter: 1<br>Hansetaler. Kontostand: 130 H1<br>Freumer Linger eingert eingert einger bieter<br>Banger States (Dieter Gester<br>Banger Bende Der Hende->Mtglieder Gester<br>Banger Bende Ber Hende->Mtglieder Gester<br>Banger Bende Ber Hende->Mtglieder Gester<br>Banger Bende Ber Hende->Mtglieder Gester<br>Banger Bende Ber Hende->Mtglieder Gester<br>Banger Bende Ber Hende->Mtglieder Gester                                                                                                    | h bestätigen. In unserem Sachverhalt hat <i>Hubert L.</i> die<br>muss <i>Volker M.</i> die Tauschaktion bestätigen. Dass er eine<br>Startseite angezeigt (a) .<br>en', öffnet sich der , <i>Tausch Index</i> ' (b) .<br>führt zur Tauschdokumention (c)<br><i>überprüft</i> und dann <i>abgeschickt</i> werden (d) .<br><i>Tausch Index</i><br><u>fere Tauschaktivitäten: 1</u> sur<br><u>rit Hubertus Luhman für "Hilfe bei der Steuererklärung"</u><br><u>(29.02.2016, 1.47) HT</u><br><u>reue Tauschaktivität ohne Inserat</u><br><u>retediote Tauschaktivitäten: 83</u> soronger                                                                                                    |
|   | Tauschpartner die Tauschaktion noch<br>Tauschaktion gebucht (s. Nr. 6). Also<br>offene Tauschaktion hat, wird auf der<br>Klickt er auf , <b>offene Tauschaktivitäte</b><br>Der nächste Klick auf , <b>Tauschdoku</b> 'f<br>Hier sollten die eingetragenen Daten<br>Volker Manthei<br>Volker Manthei<br>Volker Manthei<br>Tusch-Chat: Es gibt 0 offene Chat<br>Hansetaler. Kontostand: 130 H<br>Hansetaler. Kontostand: 130 H                                                                                                    | bestätigen. In unserem Sachverhalt hat Hubert L. die<br>muss Volker M. die Tauschaktion bestätigen. Dass er eine<br>Startseite angezeigt (a) .<br>en', öffnet sich der , Tausch Index' (b) .<br>führt zur Tauschdokumention (c)<br>überprüft und dann abgeschickt werden (d) . Tausch Index Wertiger Tauschaktivitäten: 1 sure<br>mit Hubertus Luhmann für "Hilfe bei der Steuererklärung"<br>(29.02.2016, 1.47) HTT<br>(29.02.2016, 1.47) HTT                                                                                                    |
|   | Tauschpartner die Tauschaktion noch<br>Tauschaktion gebucht (s. Nr. 6). Also<br>offene Tauschaktion hat, wird auf der<br>Klickt er auf , offene Tauschaktivitäte<br>Der nächste Klick auf , Tauschdoku'f<br>Hier sollten die eingetragenen Daten<br>Volker Manthei<br>Volker Manthei<br>Volker Manthei<br>Tusch Chatte Sollt offene Chatt<br>Instale: Christie Manthei<br>Tusch Chatt is gibt 0 offene Chatt<br>Instale: Christie Manthei<br>Tausch Chatt is gibt 0 offene Chatt<br>Instale: Christie Manthei<br>Tausch Chatt is gibt 0 offene Chatt<br>Instale: Christie Manthei<br>Tausch Baku                                                                                                    | bestätigen. In unserem Sachverhalt hat <i>Hubert L.</i> die muss <i>Volker M.</i> die Tauschaktion bestätigen. Dass er eine Startseite angezeigt (a) . en', öffnet sich der , <i>Tausch Index</i> ' (b) . führt zur Tauschdokumention (c) <i>überprüft</i> und dann <i>abgeschickt</i> werden (d) . <i>Tausch Index</i> Image: Startseite Lauschaktivitäten: 1 Image: Startseite Lauschaktivitäten: 1 Image: Startseite Lauscha                                                                                                    |
|   | Tauschpartner die Tauschaktion noch<br>Tauschaktion gebucht (s. Nr. 6). Also<br>offene Tauschaktion hat, wird auf der<br>Klickt er auf , offene Tauschaktivitäte<br>Der nächste Klick auf , Tauschdoku'f<br>Hier sollten die eingetragenen Daten<br>Volker Manthei<br>Volker Manthei<br>Volker Manthei<br>Volker Manthei<br>Volker Manthei<br>Tusch-Chat: Es gibt 0 offene Chatl<br>Instale: Um Freude einzelden, gebe über Menü->Mitglieder<br>Tusch Chat: Es gibt 0 offene Chatl<br>Instale: Um Freude einzelden, gebe über Menü->Mitglieder<br>Instale: Um Freude einzelden.                                                                                                    | bestätigen. In unserem Sachverhalt hat Hubert L. die<br>muss Volker M. die Tauschaktion bestätigen. Dass er eine<br>Startseite angezeigt (a) .<br>en', öffnet sich der , Tausch Index' (b) .<br>führt zur Tauschdokumention (c)<br><u>überprüft</u> und dann abgeschickt werden (d) . <u>Tausch Index</u> Imit Hubertus Luhmann für 'Hilfe bei der Steuererklärung'<br>(29.02.2016. 1.47/HT)<br>reuer Tauschaktivität ohne Inserat<br>[en such in ten inserat]                                                                                                    |
|   | Tauschpartner die Tauschaktion noch<br>Tauschaktion gebucht (s. Nr. 6). Also<br>offene Tauschaktion hat, wird auf der<br>Klickt er auf , offene Tauschaktivitäte<br>Der nächste Klick auf , Tauschdoku'f<br>Hier sollten die eingetragenen Daten<br>Volker Manthei<br>Volker Manthei<br>Volker Manthei<br>Volker Manthei<br>Tuschaktivitäter: 1<br>Nasstaler. Kontostaud: 130 H1<br>Umsteller Gibb offene Chatl<br>Freude: Un Freude einzellen.                                                                                                    | bestätigen. In unserem Sachverhalt hat Hubert L. die muss Volker M. die Tauschaktion bestätigen. Dass er eine Startseite angezeigt (a) .<br>en', öffnet sich der , Tausch Index' (b) .<br>führt zur Tauschdokumention (c)<br><u>überprüft</u> und dann abgeschickt werden (d) . Tausch Index Image: Startseite Lubrann für 'Hilfe bei der Steuererklärung' (29.02.2016, 1.47 HT) reue Tauschaktivitäten: 83 mr.edge                                                                                                    |
|   | Tauschpartner die Tauschaktion noch<br>Tauschaktion gebucht (s. Nr. 6). Also<br>offene Tauschaktion hat, wird auf der<br>Klickt er auf , offene Tauschaktivitäte<br>Der nächste Klick auf , Tauschdoku'f<br>Hier sollten die eingetragenen Daten<br>Volker Manthei<br>Volker Manthei<br>Volker Manthei<br>Tuschektivitäte: 1<br>Hanschaktivitäte: 1<br>Hanschaktivitäte                                                                                     | bestätigen. In unserem Sachverhalt hat Hubert L. die<br>muss Volker M. die Tauschaktion bestätigen. Dass er eine<br>Startseite angezeigt (a) .<br>en', öffnet sich der , Tausch Index' (b) .<br>führt zur Tauschdokumention (c)<br>überprüft und dann abgeschickt werden (d) . Tausch Index Image: Tauschaktivitäten: 1 mer<br>mit Huberus Luhmann für "Hilfe bei der Steuererklärung"<br>(2002.2016, 1.47HT)<br>neue: Tauschaktivitäten: 83 mergen                                                                                                    |
|   | Tauschpartner die Tauschaktion noch<br>Tauschaktion gebucht (s. Nr. 6). Also<br>offene Tauschaktion hat, wird auf der<br>Klickt er auf , offene Tauschaktivitäte<br>Der nächste Klick auf , Tauschdoku'f<br>Hier sollten die eingetragenen Daten<br>Volker Manthei<br>Volker Manthei<br>Volker Manthei<br>Volker Manthei<br>Volker Manthei<br>Tusch-Chat: Es glbt 0 offene Chatt<br>Hansetaler. Kontostand: 130 HI<br>Hansetaler. Kontostand: 130 HI<br>Hanse                                                                                                    | bestätigen. In unserem Sachverhalt hat Hubert L. die muss Volker M. die Tauschaktion bestätigen. Dass er eine Startseite angezeigt (a) . an', öffnet sich der , Tausch Index' (b) . tührt zur Tauschdokumention (c) überprüft und dann abgeschickt werden (d) . Image: Startseite Lubertus Lubmann für "Hilfe bei der Steuererklärung" (20.02.005.142/HT) reue Tauschaktivitäten: 83 meder b Image: Startseite Startseite Startse                                              |
|   | Tauschpartner die Tauschaktion noch<br>Tauschaktion gebucht (s. Nr. 6). Also<br>offene Tauschaktion hat, wird auf der<br>Klickt er auf , offene Tauschaktivitäte<br>Der nächste Klick auf , Tauschdoku'f<br>Hier sollten die eingetragenen Daten<br>Volker Manthei<br>Volker Manthei<br>Volker Manthei<br>Volker Manthei<br>Volker Manthei<br>Tuschektivitäter: 1<br>Volker Manthei<br>Tuschektivitäter: 1<br>Volker Manthei<br>Volker Manthei<br>Volker Man                   | bestätigen. In unserem Sachverhalt hat Hubert L. die muss Volker M. die Tauschaktion bestätigen. Dass er eine Startseite angezeigt (a) . an', öffnet sich der , Tausch Index' (b) . tührt zur Tauschdokumention (c) überprüft und dann abgeschickt werden (d) . Tausch Index Image: Startseite angezeigt (a) . Image: Startseite angezeigt (a) . termine transchadokumention (c) überprüft und dann abgeschickt werden (d) . Tausch Index Image: Startseite angezeigt (a) . Image: Startseite angezeigt (b) . Tausch Index' (b) . Tausch Index Image: Startseite angezeigt (b) . Image: Startseite angezeigt (b) . Tausch Index Image: Startseite angezeigt (b) . Image: Startseite angezeigt (b) . Image: Startseigt (b) . Image: Startse                                                                                                    |
|   | Tauschpartner die Tauschaktion noch<br>Tauschaktion gebucht (s. Nr. 6). Also<br>offene Tauschaktion hat, wird auf der<br>Klickt er auf , offene Tauschaktivitäte<br>Der nächste Klick auf , Tauschdoku'f<br>Hier sollten die eingetragenen Daten<br>Volker Manthei<br>Volker Manthei<br>Volker Manthei<br>Volker Manthei<br>Volker Manthei<br>Tuschektivitäter: 1<br>Volker Manthei<br>Tuschektivitäter: 1<br>Volker Manthei<br>Volker Manthei                          | bestätigen. In unserem Sachverhalt hat Hubert L. die muss Volker M. die Tauschaktion bestätigen. Dass er eine Startseite angezeigt (a) . an', öffnet sich der , Tausch Index' (b) . tührt zur Tauschdokumention (c) überprüft und dann abgeschickt werden (d) . I und dann abgeschickt werden (d) . I und terrer I und terrer                                        |
|   | Tauschpartner die Tauschaktion noch<br>Tauschaktion gebucht (s. Nr. 6). Also<br>offene Tauschaktion hat, wird auf der<br>Klickt er auf , offene Tauschaktivitäte<br>Der nächste Klick auf , Tauschaktivitäte<br>Hier sollten die eingetragenen Daten<br>Volker Manthei<br>Volker Manthei<br>Volker Manthei<br>Volker Manthei<br>Volker Manthei<br>Volker Manthei<br>Volker Manthei<br>Volker Manthei<br>Volker Lauschaktivitäter: 1<br>Volker Manthei<br>Volker Lauschaktivitäter: 1<br>Volker Manthei<br>Volker Manthei<br>Volke | bestätigen. In unserem Sachverhalt hat Hubert L. die muss Volker M. die Tauschaktion bestätigen. Dass er eine Startseite angezeigt (a) .<br>en', öffnet sich der , Tausch Index' (b) .<br>führt zur Tauschdokumention (c)<br>überprüft und dann abgeschickt werden (d) .          Tausch Index         ibergrüft und dann för "Hilfe bei der Steuererklärung"<br>(29.02.016, 1.47 HT)         b         terter Tauschaktivitäten: 1         ibergrüft und dann för "Hilfe bei der Steuererklärung"<br>(29.02.016, 1.47 HT)         b                                                                                                    |
|   | Tauschpartner die Tauschaktion noch<br>Tauschaktion gebucht (s. Nr. 6). Also<br>offene Tauschaktion hat, wird auf der<br>Klickt er auf , offene Tauschaktivitäte<br>Der nächste Klick auf , Tauschaktivitäte<br>Der nächste Klick auf , Tauschaktivitäte<br>Hier sollten die eingetragenen Daten<br>Volker Manthei<br>Volker Manthei<br>Volke | bestätigen. In unserem Sachverhalt hat Hubert L. die<br>muss Volker M. die Tauschaktion bestätigen. Dass er eine<br>Startseite angezeigt (a) .<br>en', öffnet sich der , Tausch Index' (b) .<br>führt zur Tauschdokumention (c)<br><u>überprüft</u> und dann abgeschickt werden (d) .           Image: Startseite in the start of the start of the star |
|   | Tauschpartner die Tauschaktion noch<br>Tauschaktion gebucht (s. Nr. 6). Also<br>offene Tauschaktion hat, wird auf der<br>Klickt er auf , offene Tauschaktivitäte<br>Der nächste Klick auf , Tauschaktivitäte<br>Der nächste Klick auf , Tauschaktivitäte<br>Hier sollten die eingetragenen Daten<br>Volker Manthei<br>Volker Manthei<br>Termer Statischer Statischer Statischer Statischer<br>Bandie: Christie Bantel<br>Bansteler. Kontostand: 130 Hi<br>Bansteler. Kontostand: 130 Hi<br>Bansteler. Bansteler.<br>To bieder bansteler.<br>To bieder bansteler.<br>Tauschotostand: 130 Hi<br>Bansteler.<br>Die Bansteler.<br>Die Banstele                                                                | bestätigen. In unserem Sachverhalt hat Hubert L. die<br>muss Volker M. die Tauschaktion bestätigen. Dass er eine<br>Startseite angezeigt (a)<br>m', öffnet sich der , Tausch Index' (b)<br>führt zur Tauschdokumention (c)<br>überprüft und dann abgeschickt werden (d).           Image: Startseite und dann abgeschickt werden (d)           Image: Startseite und dann abgeschickt werden (d)           Image: Startseite und dann abgeschickt werden (d)           Image: Startseite und dann abgeschickt werden (d)           Image: Startseite und dann abgeschickt werden (d)           Image: Startseite und dann für "Hilfe bei der Steuererklärung"<br>(29.02.016, 1.47 HT)<br>meter Tauschaktivitäten: 83           Image: Startseite und dann für "Hilfe bei der Steuererklärung"<br>(29.02.016, 1.47 HT)<br>meter Tauschaktivitäten: 83           Image: Startseite Tauschaktivitäten: 83           Image: Startseite Tauschaktivitäten: 83           Image: Startseite Tauschaktivitäten: 83           Image: Startseite Tauschaktivitäten: 83           Image: Startseite Tauschaktivitäten: 83                                                                                                    |
|   | Tauschpartner die Tauschaktion noch<br>Tauschaktion gebucht (s. Nr. 6). Also<br>offene Tauschaktion hat, wird auf der<br>Klickt er auf , offene Tauschaktivitäte<br>Der nächste Klick auf , Tauschaktivitäte<br>Der nächste Klick auf , Tauschaktivitäte<br>Hier sollten die eingetragenen Daten<br>Volker Manthei<br>Volker Manthei<br>Teter Sollten die eingetragenen Daten<br>Volker Manthei<br>Teter Sollten die eingetragenen Daten<br>Volker Manthei<br>Teter Sollten die eingetragenen Daten<br>Tauschaktivitäter: 1<br>Teter Sollten die Sollten of die Bauschaktivitäter<br>Rende Bauschaktivitäter: 1<br>Teter Sollten die Sollten of die Bauschaktivitäter<br>Teter Sollten die Sollten of die Bauschaktivitäter<br>Teter Sollten die Sollten of die Bauschaktivitäter<br>Teter Sollten die Sollten of die Bauschaktivitäter<br>Teter Sollten die Sollten of die Bauschaktivitäter<br>Teter Sollten die Sollten of die Bauschaktivitäter<br>Teter Sollten die Sollten of die Bauschaktivitäter<br>Teter Sollten die Sollten of die Bauschaktivitäter<br>Teter die Gesten schleter<br>Teter die Gesten schleter<br>Teter die Gesten schleter<br>Teter die Gesten schleter<br>Teter die Gesten schleter<br>Teter die Gesten schleter<br>Teter die Gesten schleter Teter Sollten of Sollten of Soll                                                                                                    | bestätigen. In unserem Sachverhalt hat Hubert L. die<br>muss Volker M. die Tauschaktion bestätigen. Dass er eine<br>Startseite angezeigt (a) .<br>an', öffnet sich der , Tausch Index' (b) .<br>führt zur Tauschdokumention (c)<br>überprüft und dann abgeschickt werden (d) .          Tausch Index         "überprüft und dann abgeschickt werden (d) .         "int Hubertus Luhmann für "Hilfe bei der Steuererklärung"<br>(Seratung Benden, Anter)<br>b         Dischassion in der Tauschaktivitäten: 1         "int Hubertus Luhmann für "Hilfe bei der Steuererklärung"<br>(Seratung Benden, Anter)<br>(Seratung Benden, Anter)<br>(Seratung Benden, Anter)<br>(Seratung Benden, Anter)<br>b         Dischassion (2858)<br>Du selbst suchst<br>Hilfe bei der Steuererklärung [Beratung Behörden, Ämter]                                                                                                    |
|   | Tauschpartner die Tauschaktion noch<br>Tauschaktion gebucht (s. Nr. 6). Also<br>offene Tauschaktion hat, wird auf der<br>Klickt er auf , offene Tauschaktivitäte<br>Der nächste Klick auf , Tauschaktivitäte<br>Der nächste Klick auf , Tauschaktivitäte<br>Iter sollten die eingetragenen Daten<br>Volker Manthei<br>volker Manthei<br>volker Manthei<br>volker Einsteller. Steller die Steller<br>Tuschektivitäter 1<br>volker Manthei<br>volker in Steller die Steller<br>Tuschektivitäter 1<br>volker Manthei<br>volker einsteller. Steller<br>Tuschektivitäter 1<br>volker Manthei<br>volker einsteller.<br>Tuschektivitäter 1<br>volker Manthei<br>volker einsteller.<br>Tuschektivitäter 1<br>volker Manthei<br>volker einsteller.<br>Tuschektivitäter 1<br>volker einsteller.<br>Tuschektivitäter 1<br>volker einsteller.                                                                                                    | bestätigen. In unserem Sachverhalt hat Hubert L. die<br>muss Volker M. die Tauschaktion bestätigen. Dass er eine<br>Startseite angezeigt (a) .<br>an', öffnet sich der , Tausch Index' (b) .<br>führt zur Tauschdokumention (c)<br>überprüft und dann abgeschickt werden (d) .<br>Tausch Index<br>int Hubertus Luhmann für "Hilfe bei der Steuererklärung"<br>(serating Behörden, Amter)<br>b<br>Tausch Index<br>tauschaktivitäten: 83<br>mit Hubertus Luhmann für "Hilfe bei der Steuererklärung"<br>(serating Behörden, Ämter)<br>Tausch Index<br>Tauschdokumentation (2858)<br>Du selbst suchst<br>Hilfe bei der Steuererklärung [Beratung Behörden, Ämter]<br>Tausch erfolgreich abgeschlossent                                                                                                    |
|   | Tauschpartner die Tauschaktion noch<br>Tauschaktion gebucht (s. Nr. 6). Also<br>offene Tauschaktion hat, wird auf der<br>Klickt er auf , offene Tauschaktivitäte<br>Der nächste Klick auf , Tauschaktivitäte<br>Der nächste Klick auf , Tauschaktivitäte<br>Iter sollten die eingetragenen Daten<br>Volker Manthei<br>Termer Sollten die eingetragenen Daten<br>Volker Manthei<br>Termer Lauschaktivitäter 1<br>Termer Lauschaktivitäter 1<br>Ter                                                                                                    | bestätigen. In unserem Sachverhalt hat Hubert L. die muss Volker M. die Tauschaktion bestätigen. Dass er eine Startseite angezeigt (a) .<br>ar, öffnet sich der , Tausch Index' (b) .<br>führt zur Tauschdokumention (c)<br>überprüft und dann abgeschickt werden (d). <b>Tausch Index</b> Image: Startseite angezeigt (a) .         Image: Startseite angezeigt (a) .         Image: Startseite angezeigt (a)                                                                                                    |

Γ

Wir hoffen, dass wir mit dieser kleinen Schritt -für -Schritt Anleitung die Handhabung unserer Webseite etwas erleichtern konnten. Bei Fragen zur Webseite steht natürlich nach wie vor das Tauschringteam zur Verfügung.